### **CORRIGINDO VENDAS EM CONTINGÊNCIA**

#### Abra o E-trade

- 1 Clique no Menu Comercial
- 2 Clique no Sub-menu Saídas
- 3 Na Aba Saídas clique em Nota em Contingência

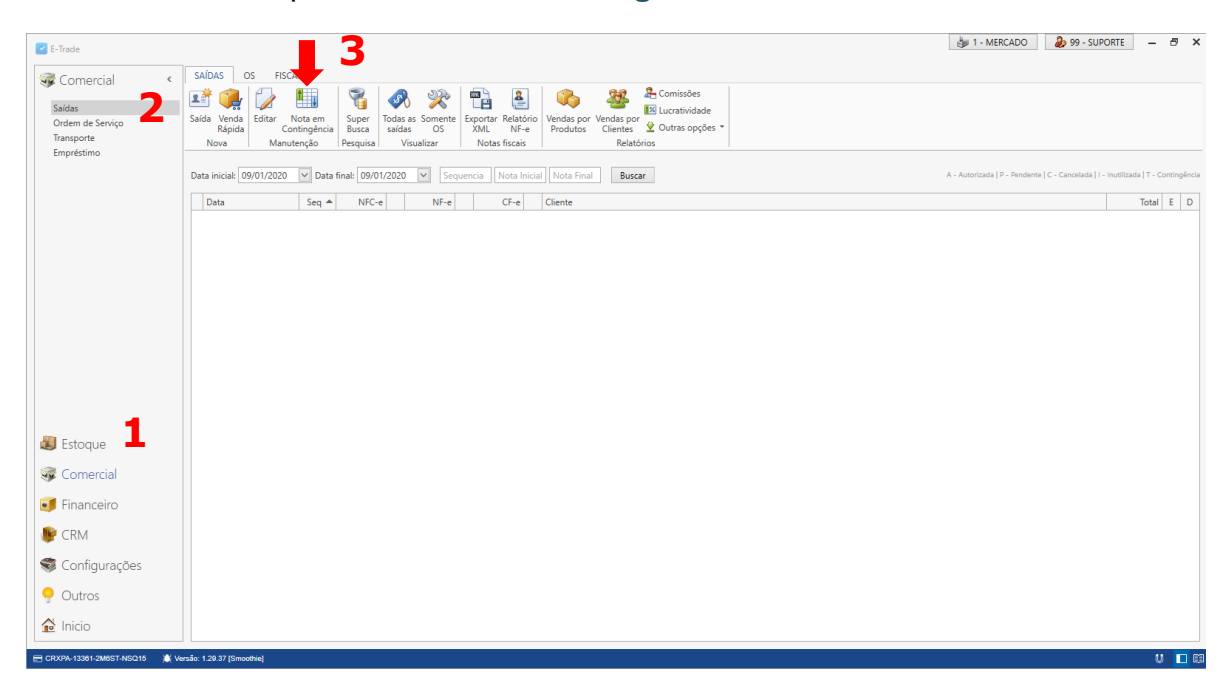

Feito isso aparecerá à tela com as contingências existentes. Como mostra imagem abaixo.

| E-Irade         |             |               |             |                                        |                 |        |                     | _                 |
|-----------------|-------------|---------------|-------------|----------------------------------------|-----------------|--------|---------------------|-------------------|
| Comercial       |             | <             | SAÍDAS      | OS FISCAL                              |                 |        |                     |                   |
|                 |             |               |             |                                        |                 |        | - 🗆 🗙 <sup>es</sup> | ;                 |
| Saídas          |             | lota em con   | tingencia   |                                        |                 |        | da                  | ade               |
| Ordem de Servie | f III       |               | <b>S</b>    | Visualizar venda                       |                 |        | p                   | ções 🔻            |
| Transporte      |             |               | Y T         |                                        |                 |        |                     |                   |
| Empréstimo      | Todas<br>E2 | Seleção       | Atual Ger   | al                                     |                 |        | Fechar<br>(FSC)     |                   |
|                 | F           | nviar R       | uscar no ca | ixa                                    |                 |        | [L3C] ad            | ia   P - Pendente |
| -               | -           |               |             |                                        |                 |        |                     |                   |
|                 | Data        | inicial: 09/0 | 1/2020      | Y Final: 09/01/2020 Y Sequencia        |                 |        |                     | Total E           |
|                 | Pra         | zo máx        | imo pa      | ra envio das notas é de 24h, é por sua | i conta e risco | não er | nviá-las.           |                   |
| r               |             |               |             |                                        |                 |        |                     |                   |
|                 | Da          | ia 🔻          | Seq 🔻       | Cliente                                | Nota            |        | Total               |                   |
|                 | ► 09/       | 01/2020       | 269174      | CLIENTE                                | 190691          |        | 37,26 ^             |                   |
|                 | 09,         | 01/2020       | 269170      | CLIENTE                                | 20520           |        | 34,15               |                   |
|                 | 09,         | 01/2020       | 269165      | CLIENTE                                | 20519 T         |        | 33,00               |                   |
|                 | 09,         | 01/2020       | 269158      | CLIENTE                                | 190690 T        |        | 31,49               |                   |
|                 | 09,         | 01/2020       | 269148      | CLIENTE                                | 20518 T         |        | 8,26                |                   |
| Estoque         | 09,         | 01/2020       | 269146      | CLIENTE                                | 190689 T        |        | 16,73               |                   |
|                 | 09/         | 01/2020       | 269145      | CLIENTE                                | 190688 P        |        | 10,26               |                   |
| Comercial       | 09,         | 01/2020       | 269143      | CLIENTE                                | 20517 T         |        | 43,24               |                   |
|                 | 09,         | 01/2020       | 269138      | CLIENTE                                | 20516 T         |        | 3,69                |                   |
| Financeirc      | 09,         | 01/2020       | 269137      | CLIENTE                                | 20515 T         |        | 5,25                |                   |
|                 | 09,         | 01/2020       | 269136      | CLIENTE                                | 190687 T        |        | 77,97               |                   |
| CRM             | 09/         | 01/2020       | 269131      | CLIENTE                                | 20514 T         |        | 11,22               |                   |
|                 | 09/         | 01/2020       | 269118      | CLIENTE                                | 190686 T        |        | 31,65               |                   |
| 🕻 Configura     | 09/         | 01/2020       | 269100      | CLIENTE                                | 190685 T        |        | 28,55               |                   |
|                 | 09/         | 01/2020       | 269098      | CLIENTE                                | 20513 T         |        | 13,10               |                   |
| Outros          | 00          | 01/2020       | 260002      | CUENTE                                 | 20512           | A 1.   | 10.26 ×             |                   |
|                 |             |               |             |                                        |                 | Ativar | o windows           |                   |
|                 |             |               |             |                                        |                 | Acesse | Configurações pa    | ira ativar o      |
| 👌 Inicio        |             |               |             |                                        |                 | 11.0   | connigarações po    |                   |

Dê um duplo clique na nota que deseja corrigir. Aparecerá a tela de Envio de NFC-e. *Como mostra imagem abaixo.* 

| 🖉 Comercial                   | <                 | SAIDA    |                | IS FISCAL                       | · · · ·                           |         | -               | 1                  |
|-------------------------------|-------------------|----------|----------------|---------------------------------|-----------------------------------|---------|-----------------|--------------------|
| Saídas                        | 🛃 Nota em co      | ntingên  | cia            |                                 |                                   |         | - 🗆 ×           | es<br>dade         |
| Ordem de Servio<br>Transporte |                   | 7        | 7              | 🍃 Visualizar venda              |                                   |         | ×               | pções 🔻            |
| Empréstimo                    | Todas Seleção     | At 🔽     |                |                                 | Enviar NFC-e                      | - 🗆 🗙   | Fechar<br>(FSC) |                    |
|                               | Enviar            | Bus      |                |                                 |                                   |         | [[:50]          | ada   P - Pendente |
| -                             | B + 1 + 1   000   |          | Status         |                                 |                                   |         |                 |                    |
|                               | Data Inicial: 01/ | 01/      | Erro ao        | enviar: 778 - Rejeicao          | Informado NCM inexistente [nlte   | m:16]   |                 | Total E            |
|                               | Prazo má:         | xin      |                |                                 |                                   |         | enviá-las.      |                    |
| ſ                             | Data              | <b>A</b> | Histór         | ico de Status                   |                                   |         | Total           |                    |
|                               | 02/01/2020        |          | 1> Va          | lidando nota                    |                                   |         | 101.42 ^        |                    |
| -                             | 02/01/2020        |          | 2> Ge          | erando XML                      |                                   |         | 11.53           |                    |
| -                             | 02/01/2020        |          | 3> As<br>4> Tr | sinando nota<br>ansmitindo nota |                                   |         | 24.43           |                    |
| -                             | 02/01/2020        |          | Erro ac        | enviar: 778 - Rejeicad          | : Informado NCM inexistente [nite | m:16]   | 47.80           |                    |
| ľ                             | 02/01/2020        |          |                |                                 |                                   |         | 7.80            |                    |
|                               | 03/01/2020        |          |                |                                 |                                   |         | 11.72           |                    |
| Estoque                       | 03/01/2020        |          |                |                                 |                                   |         | 5.46            |                    |
| Comorcial                     | 03/01/2020        |          |                |                                 |                                   |         | 16.73           |                    |
| Comercial                     | 03/01/2020        |          |                |                                 |                                   |         | 11.28           |                    |
| Einancoire                    | 06/01/2020        |          |                |                                 |                                   |         | 29.53           |                    |
| Financeiro.                   | 06/01/2020        |          |                |                                 |                                   |         | 18.69           | 1                  |
| CRM                           | 07/01/2020        |          | Contin         | ncência                         | r Voltar                          |         | 24,83           | 1                  |
| CIVIT .                       | 07/01/2020        |          | contil         | igeneral indudu                 | . voitor                          |         | 17,11           |                    |
| Configural                    | 07/01/2020        | 1623     | 310 C          | onsumidor                       |                                   | 10381 T | 13,98           |                    |
| - connigura                   | 08/01/2020        | 1623     | 399 C          | onsumidor                       |                                   | 16514 T | 28,47           | 1                  |
| Outros                        | 00/01/2020        | 162      | 106 0          |                                 |                                   | 10010 - | 42.05 ¥         |                    |
| , 00000                       | Aquarde enviand   | o        |                |                                 |                                   |         |                 |                    |

Clique no botão Validador. Em seguida abrirá a janela abaixo. Clique no botão Sim.

|                                                       | r 55                                                                               | ✓ – □ × |
|-------------------------------------------------------|------------------------------------------------------------------------------------|---------|
| Validador Nota Fisc                                   | al                                                                                 |         |
| Abaixo será aberto uma pagina da Sefaz do RS utilizad | la para validar o XML                                                              |         |
| Fechar                                                |                                                                                    |         |
| Validador de Mensagens do Projeto NF-e                |                                                                                    |         |
|                                                       |                                                                                    | ^       |
| XML Visualização                                      |                                                                                    |         |
|                                                       | 🖹 Erro de Script 🛛 🗙                                                               |         |
|                                                       | Firo no script desta página.                                                       | ^       |
|                                                       | Linha: 1388                                                                        |         |
|                                                       | Caractere: 3<br>Fro: 0 objeto não oferece suporte à propriedarte ou método 'first' |         |
|                                                       | Código: 0                                                                          |         |
|                                                       | ure. https://www.seraz.rs.gov.br/include2/infologin.js                             |         |
|                                                       | Deseja continuar executando scripts nesta página?                                  | Ť       |
| Validar Limpar Instruc                                | Sim <u>N</u> ão                                                                    |         |
|                                                       |                                                                                    |         |
|                                                       |                                                                                    |         |
|                                                       |                                                                                    |         |
|                                                       |                                                                                    |         |
| _                                                     |                                                                                    |         |
| De                                                    | senvolvido pela PRUCERGS. Leia nosse Política de Privacidade. Fale com o Webmaster |         |

Clique no retângulo amarelo e pressione a combinação de tecla CTRL + V

|                                                                           | - 22 <b>-</b>                  | – 🗆 X    |
|---------------------------------------------------------------------------|--------------------------------|----------|
| Validador Nota Eiscal                                                     |                                |          |
|                                                                           |                                |          |
| Abaixo sera aberto uma pagina da Sefaz do KS utilizada para validar o XML |                                |          |
| <b>F</b> edara                                                            |                                |          |
| Fechar                                                                    |                                |          |
| Validador de Mensagens do Projeto NF-e                                    |                                | <u>^</u> |
| XML Visualização                                                          |                                |          |
| Conteúdo da mensagem a ser validada                                       |                                |          |
|                                                                           |                                | _        |
|                                                                           |                                |          |
| ·                                                                         |                                |          |
|                                                                           |                                |          |
|                                                                           |                                |          |
|                                                                           |                                |          |
|                                                                           |                                |          |
|                                                                           |                                | ~        |
|                                                                           |                                |          |
| Validar Limpar Instruções                                                 |                                |          |
|                                                                           |                                |          |
|                                                                           |                                |          |
|                                                                           |                                |          |
|                                                                           |                                |          |
|                                                                           |                                |          |
|                                                                           |                                |          |
| Desenvolvido pela PROCERGS, Leia nosse Política de Priv                   | racidade. Fale com o Webmaster |          |
|                                                                           |                                | ~        |
|                                                                           |                                |          |

Ficará desta forma.

Após isso clique em Validar. Como mostra imagem abaixo.

| Validador Nota Fiscal Abaixo será aberto uma pagina da Sefaz do RS utilizada para validar o XML Fechar Validador de Mensagens do Projeto NF-e  XML Visualização Conteúdo da mensagem a ser validada Intry zzbz zrucek ubz VSGE u WDSE u Communitate Bigury meas graf u Wgg u Wgg u Wg |   |   |
|----------------------------------------------------------------------------------------------------|---|---|
| Abaixo será aberto uma pagina da Sefaz do RS utilizada para validar o XML          Fechar         Valdador de Mensagens do Projeto NF-e         XML       Visualização         Conteúdo da mensagem a ser validada         Intry izbzzitusku izbzzitusku izbzitusku izbzzitusku izbzitusku izbzitusku izbzitusku izbzitusku izbzitusku izbzitusku izbzitusku izbzitusku izbzitusku izbzitusku izbzitusku izbzitusku izbzitusku izbzitusku izbitusku izbitusku izbit                                                                                                    |   |   |
| Fechar         Validador de Mensagens do Projeto NF-e         XML       Visualização         Conteúdo da mensagem a ser validada         Intryizbezkidokubkebkebkebkebkebkebkebkebkebkebkebkebkeb                                                                                                    |   |   |
| Fechar         Validador de Mensagens do Projeto NF-e         XML       Visualização         Conteúdo da mensagem a ser validada         Intryizbzzitdeskubs/vsdeskubs/tebguivguvnksegdivguvnkgeoenodnesbysjizguivezzzitdeskutzstideskutzstideskubs/texijetentyizbzzitdeskubs/                                                                                                    |   |   |
| Validador de Mensagens do Projeto NF-e XML Visualização Conteúdo da mensagem a ser validada                                                                                                    |   |   |
| XML         Visualização           Conteúdo da mensagem a ser validada         Conteúdo da mensagem a ser validada                                                                                                    |   |   |
| Conteúdo da mensagem a ser validada<br>IniyizbzxidokubAvsdoliwbobucokumilnebûwvnköbû iwûduweQasobûgoosnoûnAobysjizQuiwwzbzxidokulzstumoybzxjolsniyizbzxidokubA                                                                                                    |   |   |
| IIIIAISDSXIGexCDVARGEIMBEFGGexUMIIUEDÄMAUKSEÄGIMÄGMMEÄHSODÄGGGUAGUHGPÄÄlISÄKIAEXKIGEXKIISACPUMÄESXIGEXCDV                                                                                                    |   |   |
| VsdGlwbGEtdjEuY3JsMD+qPaA7hjlodHRw018Y2NkM15hY3NvbHV0aS5J20uYnIvbGNyL2FjLXNvbHV0aS1tdMx0aXBsYS12MS5jcmwwUKBOoEyGSm<br>h0dHA6Ly9y2XBvc210b3Jpby5pY3BicmFzaWwuZ992LmJyL2xjci9BQ1NPTFVUSS9hYy1zb2x1dGktbXVsdGlwbGetdjEuY3JsMA4GA1UdDwEB/wQ2Aw<br>IF4DAdBgNVHSUEFjAUBggrBgEFBcDDAgYIKwYBBQUHAwQwgbwGA1UdEQSBtDCBsYEYYMByaMFu'WN1bm1iQGhvdGihaWwuY2stocCGBNBHAQMcOB4THE<br>FOVE90SU8gUk9EUk1HVUVTIE5BU0NJTUVOVE+gGQYFYEwBAwOgEBMOMDcxMzQ1NzYwMDAxOTCgOAYFYEwBAwSgLxMtMIMwNjE5NjYwMTA0MjUwMDcwMz<br>AxMDAwMDAwMDAwMDAwMDAwDBcGBNBHAQMH0A4TDDAwMDAwMDAwMDAMDBgkqhki69w0BA2sFAAOCAgEAivxKc1U1+Hcy4o+HdLLoFp<br>ugXPtw2e2GJ7x1k19Zti5MiYfLwRE8G5ktVF3KS/cOALd6nYdmd3vyCED5t/Gmo+pwCTuNHZwq/nPqmNqBBz4BhFoBeWoRq900XWeJ6vKa9r1Muo9JW<br>o+Qx2dwKjWhnzeL5APOvrJc5nLOMsr+6oN304XfqV99wyMlRoDJP0aWQZJiP2rgzUnP0CxtGJUMLwyqUkCSN1X1+H5uVK15A6TAGGuP7nm60AtgHT<br>BdVwTRufFcKgnaG8wYSacFahwVk7trTDwSAWD6fgylyLtiFLF/4vsX2pg7RNMUtsPPH31gQCywD0CxAr0uJDMy8sxHEmAz9GBmc9Fi/WhsCps+aRIou<br>Q6DvoBEmJLzt8Atb39oaabJFw/HH77z0jK1KvUezZ0sKPvf8WgQrXEEPENKAk61Tyac6Wq1CHcbkkduCFvC7dUVPoV4NvyQ4zrYq0BIeiq4807qD1<br>L+PLVNQ0ek7xgemyzCPhOSZQ/e9LeyAQ6Csz0bwYSL7U+XLJEFC7ysaaBkWKdKzRtANbKb7YHKXOSn1ld9dTD4suCWhZM0d08P7RC/s7R1IFYyV+Fb9<br>fd9IE0g0J1bNpZt0Jwmw2rCBGmP/GR1N6fvdtNZ7AnQZDSh9TjpFXgg0W/gIIt1qo631bsdWmyr3yraNI= <td>&lt;</td> <td></td>                                                                                                    | < |   |
| Validar Limpar Instruções                                                                                                    |   |   |
|                                                                                                    |   | ſ |
|                                                                                                    |   |   |
| Desenvolvido pala PROCERGS, Lais nossa Polífica de Privaridade, Fala com o Webmaster                                                                                                    |   | 1 |

Após clicar em Validar a tela mudará.

Clique em Sim. Como mostra imagem abaixo.

|                                                                                                    | 23 🗸                                                                                                    | -                                                                                                    |   | ×  |
|----------------------------------------------------------------------------------------------------|----------------------------------------------------------------------------------------------------|----------------------------------------------------------------------------------------------------|---|----|
| 🗲 Validador Nota Fiscal                                                                                                    |                                                                                                    |                                                                                                    |   |    |
| Abaixo será aberto uma pagina da Sefaz do RS utilizada para validar o XML                                                                                                    |                                                                                                    |                                                                                                    |   |    |
|                                                                                                    |                                                                                                    |                                                                                                    |   |    |
| Fechar                                                                                                    |                                                                                                    |                                                                                                    |   |    |
| Validador de Mensagens do Projeto NF-e                                                                                                    |                                                                                                    |                                                                                                    |   | Ι, |
|                                                                                                    |                                                                                                    |                                                                                                    |   | í  |
| XML Visualização                                                                                                    |                                                                                                    |                                                                                                    |   | 1  |
| Conteúdo da mensagem a ser validada                                                                                                    |                                                                                                    |                                                                                                    |   |    |
| UUUUUUUV/VUNCOM> <vpt03>Z.U=       Erro de Script         GTIN<!--/CEANTrib--><utrib>KG</utrib><q< td="">         0&gt;<vtottrib>0.00</vtottrib><icms>         (/CST&gt;<vbc>2.04</vbc><pdis>0.00          BC&gt;<pcofins>0.00</pcofins><vcofins< td="">         nitem="8"&gt;         GTIN       Isaa         Caractere:       3         BTO       O objeto não oferece suporte à propriedade ou método 'first'         Côd2.09       VBC         CSTS<vbc>2.09       VBC         GTIN       OOU         OSCNTOTTrib&gt;COC/VTOTTrib&gt;KG       UNA:         1388       Caractere:         GTIN       OOU         CSTS       VBCOCFINS&gt;         OOU       VERDE         CSTS       VBCOCFINS&gt;         OOU       VBL:         https://www.sefaz.rs.gov.br/Include2/infologin.js         CS       OOU         NItem="9"&gt;&gt;<prod>&lt;</prod></vbc></vcofins<></pdis></icms></q<></vpt03> | X<br>tb>1ICMS> <pis><br/>&gt;CST&gt;99it<br/>&gt;1.9800000<br/>tb&gt;1ICMS&gt;<pis><br/>&gt;CST&gt;99<td><pre>ct&gt;<impost<br><pisoutr><cst>99<br/>CST&gt;<vbc>2.040000<vpr<br>0t&gt;<impost<br><pisoutr><cst>99<br/>CST&gt;<vbc>2.09<td>~</td><td></td></vbc></cst></pisoutr></impost<br></vpr<br></vbc></cst></pisoutr></impost<br></pre></td></pis></pis> | <pre>ct&gt;<impost<br><pisoutr><cst>99<br/>CST&gt;<vbc>2.040000<vpr<br>0t&gt;<impost<br><pisoutr><cst>99<br/>CST&gt;<vbc>2.09<td>~</td><td></td></vbc></cst></pisoutr></impost<br></vpr<br></vbc></cst></pisoutr></impost<br></pre> | ~ |    |
| Validar Limpar Instruc                                                                                                    |                                                                                                    |                                                                                                    |   |    |
| Resultado da Validação do Schema e de Regras de Negócio (atualizado até a NT2018/005 v1.20 e anteriores):                                                                                                    |                                                                                                    |                                                                                                    |   |    |
| © Parser XML: Nenhum erro encontrado                                                                                                    |                                                                                                    |                                                                                                    |   |    |
| 🕲 Tipo de Mensagem: Documento de NF-e                                                                                                    |                                                                                                    |                                                                                                    |   |    |
| Schema XML: Nenhumerro encontrado                                                                                                    |                                                                                                    |                                                                                                    |   |    |
| E SNF-e 33200107134576000190650010000162339016664017                                                                                                    |                                                                                                    |                                                                                                    |   |    |
| © Certificado Digital do Titular: CN=RODRIGUES SACOLAO DE FRUTAS E LEGUMES LTDA:07134576000190 - CNPJ: 07.134<br>[Visualizar]<br>© Assinatura Digital: Válida                                                                                                    | 4.576/0001-90                                                                                                    |                                                                                                    |   |    |
|                                                                                                    |                                                                                                    |                                                                                                    |   |    |

Verifique o erro mencionado.

**Obs.:** Cada mensagem poderá trazer erros diferentes, verifica cada um deles em caso de dúvida entre em contato com nosso suporte.

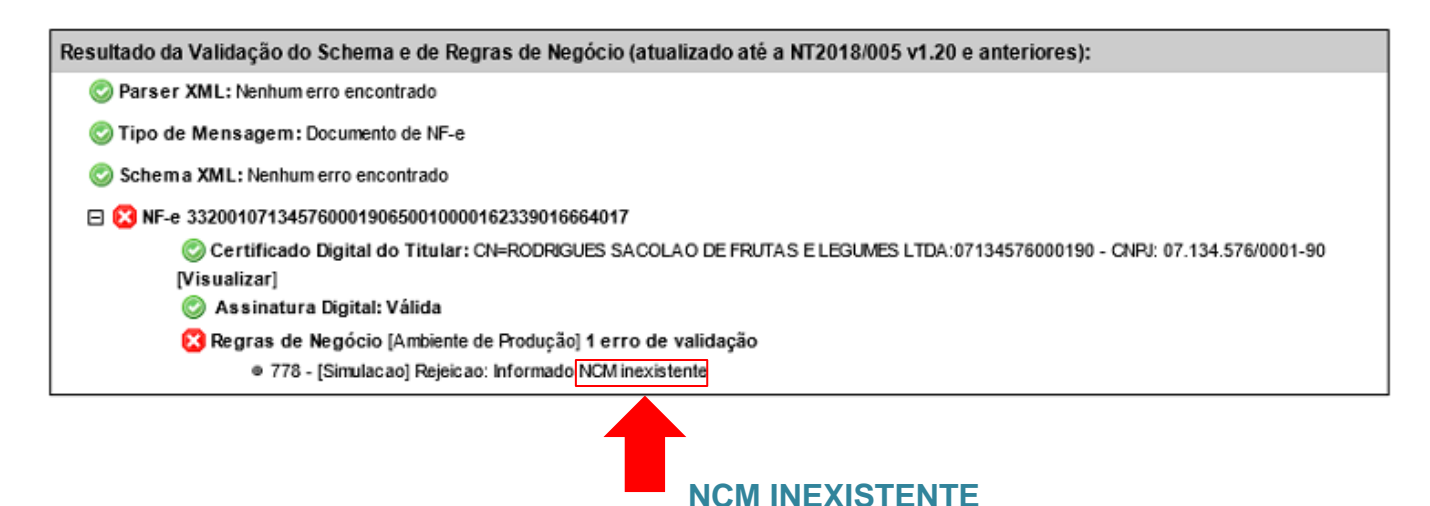

Após identificar o erro, clique em fechar.

#### Voltará para tela de Nota em Contingência.

#### Mantenha a linha seleciona (nota) que deseja corrigir.

Clique em Visualizar Venda. Como mostra imagem abaixo.

| Comercial                     |     | <                 | SHIDAS [    |                                       |               |            | -               | es                 |
|-------------------------------|-----|-------------------|-------------|---------------------------------------|---------------|------------|-----------------|--------------------|
| Saídas                        |     | 🚽 Nota em cont    | tingência   |                                       |               |            | ~               | dade               |
| Ordem de Servio               | ħ   |                   | <b>S</b>    | Visualizar venda                      |               |            |                 | pções 🔻            |
| Transporte                    |     |                   | T T         |                                       |               |            | <u> </u>        |                    |
| Empréstimo                    | To  | das Seleção       | Atual Ger   |                                       |               |            | Fechar<br>rescu |                    |
|                               |     | Enviar B          | uscar no ca | ixa                                   |               |            | [E3C]           | ada   P - Pendente |
|                               | -   |                   |             |                                       |               |            |                 |                    |
|                               | D   | ata Inicial: 01/0 | 1/2020      | Final: 10,00,2020 Sequencia           |               |            |                 | Total E            |
|                               | Ρ   | razo máxi         | imo pa      | ra envio das notas é de 24h, é por su | a conta e ris | co n       | ão enviá-las.   |                    |
|                               |     |                   |             |                                       |               |            |                 |                    |
|                               |     | Data A            | Seq         | Cliente                               | Nota          | -          | lotal           |                    |
|                               | '   | 02/01/2020        | 159415      | Consumidor                            | 16233         | -          | 101,42          |                    |
|                               | _   | 02/01/2020        | 159493      | Consumidor                            | 10206         | - 1<br>- T | 24.42           |                    |
|                               | -   | 02/01/2020        | 159501      | Consumidor                            | 10207         |            | 24,43           |                    |
|                               | -   | 02/01/2020        | 159505      | Consumidor                            | 10200         |            | 47,00           |                    |
|                               | -   | 02/01/2020        | 150900      | Consumidor                            | 10209         | -<br>-     | 1,00            |                    |
| 📕 Estoque                     | -   | 02/01/2020        | 150941      | Consumidor                            | 10234         | T          | 5.46            |                    |
|                               | -   | 03/01/2020        | 150944      | Consumidor                            | 10242         | т<br>т     | 16.72           |                    |
| 🖇 Comercial                   | -   | 03/01/2020        | 150845      | Consumidor                            | 10243         | T          | 11,75           |                    |
|                               | -   | 06/01/2020        | 161262      | Consumidor                            | 16/11         | т          | 20.53           |                    |
| Financeirc                    | -   | 06/01/2020        | 161271      | Consumidor                            | 16412         | T          | 18.69           |                    |
| CDM                           | -   | 07/01/2020        | 162030      | Consumidor                            | 16476         |            | 24.83           |                    |
| CNIVI                         |     | 07/01/2020        | 162129      | Consumidor                            | 10364         |            | 17,11           |                    |
| Configura                     |     | 07/01/2020        | 162310      | Consumidor                            | 10381         |            | 13.98           |                    |
| <ul> <li>contigura</li> </ul> |     | 08/01/2020        | 162399      | Consumidor                            | 16514         |            | 28,47           |                    |
| Outros                        |     | 00/01/2020        | 162406      | Casarinaidan                          | 16515         |            | 42.05           |                    |
| Junos                         | Pre | ocesso finalizado |             |                                       |               |            |                 |                    |
|                               |     |                   |             |                                       |               |            |                 |                    |

Será aberta a tela com os itens que compõe a venda.

Selecione o item que precisa fazer a correção.

Clique na aba Outros. Como mostra imagem abaixo.

| ✓ E-Trade                |                |                    |                         |                                                        |              |            |            |            | SC ∨ scin  | n 🤰       | 99 - SUPORTI    | . – 8                   |
|--------------------------|----------------|--------------------|-------------------------|--------------------------------------------------------|--------------|------------|------------|------------|------------|-----------|-----------------|-------------------------|
| 🐨 Comercia               |                | <u> </u>           | AIDAS C                 | IS FISCAL                                              |              |            |            |            |            |           | - 🗆 X           |                         |
| Saídar                   | <b>Ľ</b>       |                    |                         |                                                        | aida:        | s          |            |            |            |           | - L A           |                         |
| Ordem de Ser             | OPÇÕE          | S NF-e             | NFC-e                   | CF-e TRANSPORTE                                        | OUTROS       | OS         |            |            |            |           | ^               | ide                     |
| Transporte<br>Empréstimo | Gravar F<br>F2 | Financeiro N<br>F3 | lovo Descor<br>F5 Alt+1 | Frete<br>Troca simplificada<br>to<br>O Vutras opções * | NF-e NFC-e   | Enviar e-  | 4)<br>mail |            |            | Con       | ifigurar Fechar | joes *                  |
|                          | Efe            | tivar              |                         | Opções                                                 | Impressão    | documentos | ;          |            |            |           |                 | la   P - Pendente   C - |
|                          | Operaçâ        | io: 500 🔍          | Venda                   |                                                        | Cliente: 1   | 9 +        | Consumido  | r          |            | Seq. :    | 159415          | Total E D               |
|                          | Vended         | or: 4 🔍            | BRUNA                   |                                                        |              |            | Ta         | bela: VENI | DA         | ✓ Data:   | 02/01/2020      |                         |
|                          | Devel          |                    | 1                       |                                                        |              |            |            |            |            |           |                 |                         |
|                          | Produ          | itos/serviços      |                         |                                                        |              |            |            |            |            |           |                 |                         |
|                          | Códig          | 0:                 | (                       | (tde: Preço Unit.:                                     | Preço Total: | Desc (%):  | Desc (\$): | Preço F    | inal: Esto | que atual |                 |                         |
|                          |                |                    | ٩                       | 0 0                                                    | / 0          | 0          | 0,         | 00         | 0          | 0         | ок ×            |                         |
|                          |                |                    |                         |                                                        |              |            |            |            |            |           |                 |                         |
|                          | ltern          | Cédino             |                         | Neme                                                   |              |            | Unidada    | Otda       | Dress Unit | ária -    | Deese Te        |                         |
| 🔊 Estoque                | 13             | 216                |                         | PROMOCAO 3                                             |              |            | UNID       | Qide<br>1  | Preço onic | 3.00      | 3. ^            |                         |
|                          | 14             | 205                |                         | TOMATINHO CEREJA                                       |              |            | UNID       | 3          |            | 1,48      | 4,              |                         |
| 🐗 Comerci                | 15             | 210                |                         | ALHO                                                   |              |            | KG         | 0,398      | 1          | 9,80      | 7,              |                         |
|                          | 16             | 143                |                         | PITAYA                                                 |              |            | KG         | 0,350      | 1          | 9,80      | 6,              |                         |
| 🐠 Financeir              | 17             | 15                 |                         | OVO                                                    |              |            | UNID       | 1          |            | 3,99      | 3,              |                         |
| CDV4                     | 18             | 72                 |                         | MELANCIA                                               |              |            | KG         | 3,476      |            | 2,48      | 8,              |                         |
| SCRIM                    | 19             | 12                 |                         | LARANJA PERA                                           |              |            | KG         | 1,498      |            | 2,48      | 3, 🗸            |                         |
| 🕿 Configur               | <              |                    |                         |                                                        |              |            |            |            |            |           | >               |                         |
| S Connigui               | (alas)         | <b>\$</b>          | 6 - 46 222              |                                                        |              |            |            |            | Tetel      |           | 101 42          |                         |
| Outros                   | Manuel         |                    | L-e 16.233              |                                                        |              |            |            |            | Iotal      |           | 101,42          | 1                       |
|                          |                |                    |                         |                                                        |              |            |            |            |            |           |                 |                         |
| 🛆 Inicio                 |                |                    |                         |                                                        |              |            |            |            |            |           |                 |                         |
|                          |                |                    |                         |                                                        |              |            |            |            |            |           |                 |                         |
|                          |                |                    |                         |                                                        |              |            |            |            |            |           |                 |                         |

Depois clique no Menu Produto. Como mostra imagem abaixo.

| Comercia                                                     | <b>~</b>                                    | <u> </u>                                   |                       | DS FISCAL                                                                                                    | Saídas                                    |                                                         |                                            |                                                                | - 🗆 ×                                                        |        |           |
|--------------------------------------------------------------|---------------------------------------------|--------------------------------------------|-----------------------|----------------------------------------------------------------------------------------------------|-------------------------------------------|---------------------------------------------------------|--------------------------------------------|----------------------------------------------------------------|--------------------------------------------------------------|--------|-----------|
| Saídas                                                       | OPÇÕE                                       | S NF-e                                     | C-e                   | CF-e TRANSPORTE                                                                                                    | OUTROS                                    | OS                                                      |                                            |                                                                | ,                                                            | de     |           |
| Ordem de Ser<br>Transporte<br>Empréstimo                     | Lucrativi                                   | dade Ab                                    | iduto<br>ente<br>Pror | Movime<br>Movime<br>Movime<br>Movime<br>Movime<br>Movime<br>Movime<br>Movime<br>Movime<br>Movime<br>Movime<br>Movime | into Ide: def21<br>Micro: PDV<br>MAC: BC5 | 9ab-f849-4e2a-b32f-3<br>V01<br>FF439BB10<br>Informações | 28cb980c                                   | 30f                                                            |                                                              | ;ões ▼ | dente   ( |
| F                                                            | Operaci                                     | 500 Q                                      | Vanda                 |                                                                                                    | Clianter 1                                | Consumidor                                              |                                            |                                                                | 150/15                                                       | Total  | F         |
|                                                              | Operaça                                     | 10: 000                                    | VenGa                 |                                                                                                    | Cliente:                                  | Consumidor                                              | . VENE                                     |                                                                | :q.: 139413                                                  | 1      | -         |
|                                                              | Vendea                                      | or: 4 📉                                    | BRUNA                 |                                                                                                    |                                           | Iac                                                     | ela: VENL                                  |                                                                | ata: 02/01/2020                                              | 1      |           |
|                                                              | Produ                                       | utos/Serviços                              |                       |                                                                                                    |                                           |                                                         |                                            |                                                                |                                                              |        |           |
|                                                              | Códig                                       | 0:                                         |                       | Otde: Preço Unit.:                                                                                                   | Preço Total: De                           | esc (%): Desc (\$):                                     | Preço Fi                                   | nal: Estoque at                                                | tual                                                         |        |           |
|                                                              |                                             |                                            | ٩                     | 0 0                                                                                                    |                                           | 0 0.0                                                   | 0                                          | 0                                                              | ок х                                                         |        |           |
|                                                              |                                             |                                            |                       | 1                                                                                                    |                                           |                                                         |                                            |                                                                |                                                              |        |           |
|                                                              |                                             |                                            |                       |                                                                                                    |                                           |                                                         |                                            |                                                                |                                                              |        |           |
|                                                              | Item                                        | Código                                     |                       | Nome                                                                                                    |                                           | Unidade                                                 | Qtde                                       | Preço Unitário                                                 | Preço To                                                     |        |           |
|                                                              |                                             |                                            |                       | PROMOCAO 2                                                                                                    |                                           | 111.115                                                 | 1                                          | 2.00                                                           |                                                              |        |           |
| Estoque                                                      | 13                                          | 216                                        |                       | PROMOCAO 5                                                                                                    |                                           | UNID                                                    |                                            | 5,00                                                           | 3, ^                                                         |        |           |
| Estoque                                                      | 13<br>14                                    | 216 205                                    |                       | TOMATINHO CEREJA                                                                                                    |                                           | UNID                                                    | 3                                          | 1,48                                                           | 3, ^                                                         |        |           |
| Estoque<br>Comerci                                           | 13<br>14<br>15                              | 216<br>205<br>210                          |                       | TOMATINHO CEREJA<br>ALHO                                                                                             |                                           | UNID                                                    | 3<br>0,398                                 | 1,48<br>19,80                                                  | 3, ^<br>4,<br>7,                                             |        |           |
| Estoque<br>Comerci                                           | 13<br>14<br>15<br>16                        | 216<br>205<br>210<br>143                   |                       | TOMATINHO CEREJA<br>ALHO<br>PITAYA                                                                                   |                                           | UNID<br>KG<br>KG                                        | 0,398<br>0,350                             | 1,48<br>19,80<br>19,80                                         | 3, ^<br>4,<br>7,<br>6,                                       |        |           |
| Estoque<br>Comerci<br>Financeir                              | 13<br>14<br>15<br>16<br>17                  | 216<br>205<br>210<br>143<br>15             |                       | TOMATINHO CEREJA<br>ALHO<br>PITAYA<br>OVO                                                                            |                                           | UNID<br>UNID<br>KG<br>KG<br>UNID                        | 3<br>0,398<br>0,350<br>1                   | 1,48<br>19,80<br>19,80<br>3,99                                 | 3, ^<br>4,<br>7,<br>6,<br>3,                                 |        |           |
| Estoque<br>Comerci<br>Financeir                              | 13<br>14<br>15<br>16<br>17<br>18            | 216<br>205<br>210<br>143<br>15<br>72       |                       | TOMATINHO CEREJA<br>ALHO<br>PITAYA<br>OVO<br>MELANCIA                                                                |                                           | UNID<br>UNID<br>KG<br>KG<br>UNID<br>KG                  | 3<br>0,398<br>0,350<br>1<br>3,476          | 1,48<br>19,80<br>19,80<br>3,99<br>2,48                         | 3, ^<br>4,<br>7,<br>6,<br>3,<br>8,                           |        |           |
| Estoque<br>Comerci<br>Financeir<br>CRM                       | 13<br>14<br>15<br>16<br>17<br>18<br>19      | 216<br>205<br>210<br>143<br>15<br>72<br>12 |                       | TOMATINHO CEREJA<br>ALHO<br>PITAYA<br>OVO<br>MELANCIA<br>LARANJA PERA                                                |                                           | UNID<br>UNID<br>KG<br>KG<br>UNID<br>KG<br>KG            | 3<br>0,398<br>0,350<br>1<br>3,476<br>1,498 | 1,48<br>19,80<br>19,80<br>3,99<br>2,48<br>2,48                 | 3, ^<br>4,<br>7,<br>6,<br>3,<br>8,<br>3, v                   |        |           |
| Estoque<br>Comerci<br>Financeir<br>CRM                       | 13<br>14<br>15<br>16<br>17<br>18<br>19<br>< | 216<br>205<br>210<br>143<br>15<br>72<br>12 |                       | TOMATINHO CEREJA<br>ALHO<br>PITAVA<br>OVO<br>MELANCIA<br>LARANJA PERA                                                |                                           | UNID<br>UNID<br>KG<br>UNID<br>KG<br>KG                  | 3<br>0,398<br>0,350<br>1<br>3,476<br>1,498 | 3,00<br>1,48<br>19,80<br>19,80<br>3,99<br>2,48<br>2,48         | 3, ^<br>4,<br>7,<br>6,<br>3,<br>8,<br>3, ×                   |        |           |
| Estoque<br>Comerci<br>Financeir<br>CRM<br>Configur           | 13<br>14<br>15<br>16<br>17<br>18<br>19<br>< | 216<br>205<br>210<br>143<br>15<br>72<br>12 |                       | TOMATINHO CEREJA<br>ALHO<br>PITAVA<br>OVO<br>MELANCIA<br>LARANJA PERA                                                |                                           | UNID<br>KG<br>KG<br>UNID<br>KG<br>KG                    | 3<br>0,398<br>0,350<br>1<br>3,476<br>1,498 | 3,00<br>1,48<br>19,80<br>19,80<br>3,99<br>2,48<br>2,48         | 3, ^<br>4,<br>7,<br>6,<br>3,<br>8,<br>3, ¥                   |        |           |
| Estoque<br>Comerci<br>Financeir<br>CRM<br>Configur           | 13<br>14<br>15<br>16<br>17<br>18<br>19<br>< | 216<br>205<br>210<br>143<br>15<br>72<br>12 | -e <b>16.23</b>       | TOMATINHO CEREJA<br>ALHO<br>PITAYA<br>OVO<br>MELANCIA<br>LARANJA PERA                                                |                                           | UNID<br>UNID<br>KG<br>UNID<br>KG<br>KG                  | 3<br>0,398<br>0,350<br>1<br>3,476<br>1,498 | 1,48<br>19,80<br>19,80<br>3,99<br>2,48<br>2,48<br>7.00         | 3, ^<br>4,<br>7,<br>6,<br>3,<br>8,<br>3, ~<br>><br>101,42    |        |           |
| Estoque<br>Comerci<br>Financeir<br>CRM<br>Configur<br>Outros | 13<br>14<br>15<br>16<br>17<br>18<br>19<br>< | 216<br>205<br>210<br>143<br>15<br>72<br>12 | C-e 16.233            | TOMATINHO CEREJA<br>ALHO<br>PITAYA<br>OVO<br>MELANCIA<br>LARANJA PERA                                                |                                           | UNID<br>UNID<br>KG<br>KG<br>UNID<br>KG<br>KG            | 3<br>0,398<br>0,350<br>1<br>3,476<br>1,498 | 3,00<br>1,48<br>19,80<br>19,80<br>3,99<br>2,48<br>2,48<br>2,48 | 3, ^<br>4,<br>7,<br>6,<br>3,<br>8,<br>3,<br>*<br>*<br>101,42 |        |           |

Será aberta a mesma tela de Cadastro de Produto.

Faça as alterações necessárias e depois cliquem e Salvar/F2. Como mostra imagem abaixo.

| 🗹 Cadastro de p                                                       | roduto                                          |                        |                                                                |                      |                            |                                          |                             | - 23 <b>v</b> |                    | - (                     | ×               |
|-----------------------------------------------------------------------|-------------------------------------------------|------------------------|----------------------------------------------------------------|----------------------|----------------------------|------------------------------------------|-----------------------------|---------------|--------------------|-------------------------|-----------------|
| Salvar e<br>Salvar<br>(F2)<br>Salvar e<br>Novo (F3<br>Funçõe          | continuar (F3)<br>5)<br>es                      | Remarcar<br>todos (F8) | Composição (F9) Preço> Margem (F10) Margem> Preço (F11) Preços | Histórico<br>(alt+H) | Etiqueta<br>(F6)<br>Opções |                                          |                             |               |                    | Configurar<br>(alt+G)   | Fechar<br>(F12) |
| Nome: PITAYA                                                          |                                                 |                        |                                                                |                      |                            |                                          |                             |               |                    | Tipo: Norma             | al 🖂            |
| Básico<br>Obs<br>Adicionais<br>Classificações<br>Comissões<br>Estoque | Códigos<br>Principal:<br>Código 1:<br>Código 2: | 143                    |                                                                |                      | *                          | Impostos<br>Unidade:<br>Imposto:<br>NCM: | KG (%)<br>3<br>08083001 (%) | + QUILOGR     | AMA<br>ria: 0,00 % |                         |                 |
| Fornecedores<br>Fotos                                                 | EAN:                                            |                        |                                                                |                      | 4                          | CEST:<br>Preço                           | ٩                           | + Margem      |                    | Data                    | a               |
| Historico<br>Imposto<br>Relacionados                                  | Nome CUSTO                                      |                        |                                                                |                      | ▲<br>_                     | Atual<br>1,00                            | Cadastrada                  | Atual         | Dif \$             | Alteração<br>27/03/2019 | 9 ^             |
| Promoção                                                              | VENDA                                           |                        |                                                                |                      |                            | 19,80                                    | 0,00                        | 1.880,00      | 18,80              | 27/03/2019              | 9               |
|                                                                       |                                                 |                        |                                                                |                      |                            |                                          |                             |               |                    |                         | <               |

Após as alterações necessárias, aperta a combinação de tecla **CTRL + F** Aparecerá uma tela para informar a sequência. *Como mostra imagem abaixo.* 

| Saídas                                   |                  | S NE a               | NEC a               |                         |                  | Saída                          | 00                              |             |               |       | ×                      | de     |    |  |  |
|------------------------------------------|------------------|----------------------|---------------------|-------------------------|------------------|--------------------------------|---------------------------------|-------------|---------------|-------|------------------------|--------|----|--|--|
| Ordem de Ser<br>Transporte<br>Empréstimo | Lucrativi        | dade                 | duto<br>nte<br>Pron | no/atacarejo<br>(ALT+X) | Movimento<br>XML | Ide: def<br>Micro: I<br>MAC: B | 219ab-f84<br>PDV01<br>C5FF439BB | 9-4e2a-b32f | -328cb980c30f |       |                        | iões 🔻 |    |  |  |
| -                                        | Oneraci          | 10 500 B             | Venda               | curcuto (mip)           | Cli              | ante 1                         | Q.F.                            | Consumide   | Dr.           | Sea   | . 159/15               | Total  | EI |  |  |
|                                          | Vended           | or: 4 9              | BRUNA               |                         |                  |                                |                                 | T           | abela: VENDA  | Data  | a: 02/01/2020          |        |    |  |  |
| Estoque                                  | ltem<br>13<br>14 | Código<br>216<br>205 |                     |                         |                  |                                |                                 |             |               | 0     | Preço To<br>3, ^<br>4, |        |    |  |  |
| Comerci                                  | 15               | 210                  |                     | ALHO                    |                  |                                |                                 | KG          | 0,398         | 19,80 | 7,                     |        |    |  |  |
| Financeir                                | 16               | 143                  |                     | OVO                     |                  |                                |                                 | KG          | 0,350         | 19,80 | 6,                     |        |    |  |  |
|                                          | 18               | 72                   |                     | MELANCIA                |                  |                                |                                 | KG          | 3,476         | 2,48  | 8,                     |        |    |  |  |
| CRM                                      | 19<br><          | 12                   |                     | LARANJA PERA            |                  |                                |                                 | KG          | 1,498         | 2,48  | 3, ~                   |        |    |  |  |
| Gonfigur 🖗                               |                  |                      | -e 16.233           |                         |                  |                                |                                 |             | То            | tal   | 101,42                 |        |    |  |  |

A numeração da sequência está no lado direito da tela.

Como mostra a Seta Vermelha.

Tecle Enter para confirmar. Como mostra imagem abaixo.

| Comercia                                           | <b>~</b>                                                     |                                                            |              |                                                |                    | Saída                              | ŝS                                           |                                       |                                                                                                  |                                                                     | – 🗆 ×                                                  |              |        |   |
|----------------------------------------------------|--------------------------------------------------------------|------------------------------------------------------------|--------------|------------------------------------------------|--------------------|------------------------------------|----------------------------------------------|---------------------------------------|--------------------------------------------------------------------------------------------------|---------------------------------------------------------------------|--------------------------------------------------------|--------------|--------|---|
| Saídas                                             | OPÇÕE                                                        | S NF-e                                                     | NFC-e        | CF-e 1                                         | TRANSPORTE         | OUTROS                             | OS                                           |                                       |                                                                                                  |                                                                     | ^                                                      | de           |        |   |
| Ordem de Sen<br>Transporte<br>Empréstimo           | Lucrativia                                                   | dade                                                       | duto<br>ente | romo/atacarejo<br>(ALT+X)                      | 🐻 Movimer<br>🔯 XML | nto Ide: def<br>Micro: I<br>MAC: B | 219ab-f849-4e2a-b32f<br>PDV01<br>C5FF439BB10 | 328cb980c30f                          |                                                                                                  |                                                                     |                                                        | ;ões 🔻       |        | _ |
|                                                    | Anális                                                       | ie Abi                                                     | ir           | Calcúlo                                        | Importar prod      | iutos                              | Informações                                  |                                       |                                                                                                  |                                                                     |                                                        | la   P - Per | Identi | e |
|                                                    | Operaçã                                                      | io: 500 🔍                                                  | Venda        |                                                |                    | Cliente: 1                         | Consumide                                    | or                                    |                                                                                                  | Seq. :                                                              | 159415                                                 | Tota         | ΙE     |   |
|                                                    | Vendedo                                                      | or: 4 🔍                                                    | BRUNA        |                                                |                    |                                    | T                                            | abela: VENDA                          | $\sim$                                                                                           | Data:                                                               | 02/01/2020                                             |              |        |   |
|                                                    | Brock                                                        | too/Sanisos                                                |              | In                                             | formar a Car       |                                    | Ido do Movim                                 |                                       | ×                                                                                                |                                                                     |                                                        |              |        |   |
|                                                    | Códig                                                        | 0:                                                         |              | 159                                            | 94                 | 1 4                                | -                                            |                                       | e                                                                                                | atual                                                               | ОК ×                                                   |              |        |   |
| Estoque                                            | Códig<br>Item<br>13<br>14                                    | o:<br>Código<br>216<br>205                                 | 1            | 159                                            | 94                 | 15                                 | >                                            |                                       | e<br>0<br>0<br>8                                                                                 | atual                                                               | OK ×                                                   |              |        |   |
| Estoque                                            | Códig<br>Item<br>13<br>14<br>15                              | 0:<br>Código<br>216<br>205<br>210                          |              | 15S                                            | 94                 | 15                                 | KG                                           | 0,398                                 | e<br>0<br>19,80                                                                                  | e atual                                                             | OK × Preço Ta 3, ^ 4, 7,                               |              |        |   |
| Estoque<br>Comerci                                 | Códig<br>Item<br>13<br>14<br>15<br>16                        | 0:<br>Código<br>216<br>205<br>210<br>143                   | 1            | ALHO<br>PITAYA                                 | 94                 | 15                                 | KG<br>KG                                     | 0,398<br>0,350                        | e<br>0<br>0<br>19,80<br>19,80                                                                    | atual                                                               | OK ×<br>Preço To<br>3, ^<br>4,<br>7,<br>6,             |              |        |   |
| Estoque<br>Comerci<br>Financeir                    | Códig<br>Item<br>13<br>14<br>15<br>16<br>17                  | 0:<br>Código<br>216<br>205<br>210<br>143<br>15             | 1            | ацно<br>рітача<br>оvo                          | 94                 | 15                                 | KG<br>KG<br>UNID                             | 0,398<br>0,350<br>1                   | 19,80<br>3,99                                                                                    | e atual<br>()<br>()<br>()<br>()<br>()<br>()<br>()<br>()<br>()<br>() | OK ×<br>Preço To<br>3, ^<br>4,<br>7,<br>6,<br>3,<br>-  |              |        |   |
| Estoque<br>Comerci<br>Financeir                    | Códig<br>Item<br>13<br>14<br>15<br>16<br>17<br>18            | Código<br>216<br>205<br>210<br>143<br>15<br>72             | 1            | ALHO<br>PITAYA<br>OVO<br>MELANCIA              | 94                 | 15                                 | KG<br>KG<br>UNID<br>KG                       | 0,398<br>0,350<br>1<br>3,476          | e<br>c<br>0<br>0<br>19,80<br>19,80<br>3,99<br>2,48                                               | e atual<br>()<br>()<br>()<br>()<br>()<br>()<br>()<br>()<br>()<br>() | OK ×<br>Preço To<br>3, ^<br>4,<br>7,<br>6,<br>3,<br>8, |              |        |   |
| Estoque<br>Comerci<br>Financeir<br>CRM             | Códig<br>Item<br>13<br>14<br>15<br>16<br>17<br>18<br>19      | 0:<br>Código<br>216<br>205<br>210<br>143<br>15<br>72<br>12 | 1            | ALHO<br>PITAYA<br>OVO<br>MELANCIA<br>LARANJA P | 94<br>Yera         | 15                                 | KG<br>KG<br>UNID<br>KG<br>KG                 | 0,398<br>0,350<br>1<br>3,476<br>1,498 | e<br>e<br>c<br>c<br>0<br>8<br>19,80<br>19,80<br>19,80<br>3,99<br>2,48<br>2,48                    | e atual                                                             | OK × Preço To 3,  4, 7, 6, 3, 8, 3,  ×                 |              |        |   |
| Estoque<br>Comerci<br>Financeir<br>CRM<br>Configur | Códig<br>Item<br>13<br>14<br>15<br>16<br>17<br>18<br>19<br>< | o:<br>Código<br>216<br>205<br>210<br>143<br>15<br>72<br>12 | 1            | ALHO<br>PITAYA<br>OVO<br>MELANCIA<br>LARANJA P | 94<br>vera         | 15                                 | KG<br>KG<br>UNID<br>KG<br>KG                 | 0,398<br>0,350<br>1<br>3,476<br>1,498 | e<br>e<br>c<br>c<br>c<br>c<br>c<br>c<br>c<br>c<br>c<br>c<br>c<br>c<br>c<br>c<br>c<br>c<br>c<br>c | atual                                                               | OK × Preço To 3,  4, 7, 6, 3, 8, 3,  × >               |              |        |   |

## Aparecerá à tela Carregando Movimento. Como mostra imagem abaixo.

| Saídas                                     |            | S NE a        | NEC a     | CE a T                  |             | Saída                           | s                                    |         |              |                    |          | - • ×            | de     |       |
|--------------------------------------------|------------|---------------|-----------|-------------------------|-------------|---------------------------------|--------------------------------------|---------|--------------|--------------------|----------|------------------|--------|-------|
| Ordem de Ser<br>Transporte<br>Empréstimo L | ucrativio  | ade Ab        | ente Pror | no/atacarejo<br>(ALT+X) | Movimento   | Ide: def<br>Micro: P<br>MAC: BO | 219ab-f849-4e<br>DV01<br>C5FF439BB10 | 2a-b32f | -328cb980c30 | f                  |          | ~                | jões 🔻 | dente |
|                                            | Dneracã    | o 500 Q       | Venda     |                         | Clier       | nter 1                          |                                      | nsumide | )r           |                    | Sea -    | 159415           | Total  | E     |
|                                            | /ordod     |               | DDUNA     |                         | Cilci       | 1001                            |                                      | T       |              |                    | ] 004    | 02/01/2020       |        |       |
| Estoque                                    | ltem<br>13 | Código<br>216 |           | Copyright               | © 2004-2015 |                                 | vr sys                               | tem     |              | eço Unitári<br>3,0 | io<br>)0 | Preço To<br>3, ^ |        |       |
|                                            | 14         | 205           |           | TOMATINH                | O CEREJA    |                                 | U                                    | NID     | 3            | 1,4                | 8        | 4,               |        |       |
| Comerci                                    | 15         | 210           |           | ALHO                    |             |                                 | K                                    | G       | 0,398        | 19,8               | 0        | 7,               |        |       |
| Financeir                                  | 10         | 143           |           | OVO                     |             |                                 | KI<br>LI                             |         | 0,350        | 19,8               | 0        | 0,               |        |       |
|                                            | 18         | 72            |           | MELANCIA                |             |                                 | K                                    | G       | 3,476        | 2.4                | 18       | 8,               |        |       |
| CRM                                        | 19         | 12            |           | LARANJA PI              | ERA         |                                 | K                                    | G       | 1,498        | 2,4                | 8        | 3, 🗸             |        |       |
| Configur                                   | <          |               |           |                         |             |                                 |                                      |         |              |                    |          | >                |        |       |
| Connigui                                   |            | <b>\$</b>     | С-е 16.23 | 3                       |             |                                 |                                      |         | Т            | otal               |          | 101,42           |        |       |
| _                                          |            | S 🔊           | С-е 16.23 | 3                       |             |                                 |                                      |         | Т            | otal               |          | 101,42           |        |       |

Quando concluir, irá voltar para tela de Saídas com a lista de Produtos.

# Clique na Aba NFC-e

Depois clique no botão Enviar NFC-e. Como mostra imagem abaixo.

| 🖡 Comercial   |          | e S           | AÍD               | DS FISCA      | L            |             |             |            |           |               |         | _ ¬       | ×   |           |         |
|---------------|----------|---------------|-------------------|---------------|--------------|-------------|-------------|------------|-----------|---------------|---------|-----------|-----|-----------|---------|
| Caldar        | <b>~</b> |               |                   |               |              | Sa          | idas        |            |           |               |         |           |     |           |         |
| Ordem de Ser  | OPÇÕE:   | S NF-e        | NFC-e             | CF-e T        | RANSPORTE    | OUTROS      | OS          |            |           |               |         |           | ^ d | e         |         |
| Transport     |          |               | a 📑               | 🔤 Salvar X    | (ML          |             |             |            |           |               |         |           | çõ  | es 🔻      |         |
| 2             | nviar In | aprimir Envi  | ar Cancela        | , 🖤 Inutiliza | ar NFC-e     |             |             |            |           |               |         |           | -   |           | _       |
| N             | FC-e I   | NFC-e e-ma    | ail NFC-e         |               |              |             |             |            |           |               |         |           |     | ID - Dend | lanta I |
|               |          |               |                   |               |              |             |             |            |           |               |         |           |     | ena       | encel   |
| С             | Operaçã  | <b>5</b> 00 🔍 | Venda             |               |              | Cliente: 1  | ۹ +         | Consumidor |           |               | Seq. :  | 159415    |     | Total     | Е       |
| v             | /endedc  | r: 4 🔍        | BRUNA             |               |              |             |             | Ta         | bela: VEN | DA 🔽          | Data:   | 02/01/202 | 20  |           |         |
| l l           |          |               | 7                 |               |              |             |             |            |           |               | 1       |           |     |           |         |
|               | Produ    | tos/Serviços  |                   |               |              |             |             |            |           |               |         |           | _   |           |         |
|               | Código   | ):            |                   | Qtde:         | Preço Unit.: | Preço Total | : Desc (%): | Desc (\$): | Preço P   | Final: Estoqu | e atual |           | _   |           |         |
|               |          |               | 9                 | 0             | 0            |             | 0           | 0 0,0      | 00        | 0             | 0       | ок ×      |     |           |         |
|               |          |               |                   |               |              |             |             |            |           |               |         |           |     |           |         |
|               |          |               |                   | 1             |              |             |             |            |           |               |         |           |     |           |         |
|               | Item     | Código        |                   | Nome          |              |             |             | Unidade    | Qtde      | Preço Unitár  | 0       | Preço To  |     |           |         |
| Estoque       | 13       | 216           |                   | PROMOCA       | 03           |             |             | UNID       | 1         | 3,0           | 0       | 3, ^      |     |           |         |
| Comorci       | 14       | 205           |                   | TOMATINH      | IO CEREJA    |             |             | UNID       | 3         | 1,4           | 8       | 4,        |     |           |         |
| Comercia      | 15       | 210           |                   | ALHO          |              |             |             | KG         | 0,398     | 19,8          | 0       | 7,        |     |           |         |
| Financeir     | 10       | 143           |                   | PITAYA        |              |             |             | KG         | 0,350     | 19,8          | 0       | 0,        |     |           |         |
| - Indificent  | 10       | 72            |                   | MELANICIA     |              |             |             | VG         | 2 476     | 3,5           | 0       | 0         |     |           |         |
| CRM           | 10       | 12            |                   |               | FRA          |             |             | KG         | 1/08      | 2,-           | .0      | 3,        |     |           |         |
|               | <        | 12            |                   | LANAIDAT      |              |             |             | KO         | 1,450     | £,-           | .0      | >         |     |           |         |
| Configur      |          |               |                   |               |              |             |             |            |           |               |         |           | _   |           |         |
| 4             | Nump     |               | С-е 16. <u>23</u> |               |              |             |             |            |           | Total         |         | 101,4     | 2   |           |         |
| Outros        |          |               |                   | _             |              |             |             |            |           |               |         |           |     |           |         |
|               |          |               |                   |               |              |             |             |            |           |               |         |           |     |           |         |
| free a second |          |               |                   |               |              |             |             |            |           |               |         |           |     |           |         |

A tela irá mudar para Enviar NFC-e.

Aguarde até ser concluído o envio.

Não possuindo mais erros, a última linha ficará com a informação.

Nota Fiscal autorizada e disponível para impressão.

Clique em voltar. Como mostra imagem abaixo.

| 🗹 E-Trade                  |                          |                                                                                                    | al - A R Nascim | n 🤌 99 - SUPORTE | - 8 ×                     |
|----------------------------|--------------------------|----------------------------------------------------------------------------------------------------|-----------------|------------------|---------------------------|
| Comorcia                   | SAÍ                      | DAS OS FISCAL                                                                                                    |                 |                  |                           |
|                            |                          | Saídas                                                                                                    |                 | – 🗆 ×            |                           |
| Saídas                     | OPÇÕES NF-e              | NFC-e CF-e TRANSPORTE OUTROS OS                                                                                                    |                 | ^                | ide                       |
| Ordem de Sen<br>Transporte |                          | 📑 📾 Salvar XML                                                                                                    |                 |                  | ;ões ▼                    |
| Empréstimo                 | Enviar Imprimir Envia    | Z Enviar NFC-e                                                                                                    | - 🗆 🗙           | Γ                |                           |
|                            | NFC-e NFC-e e-ma         |                                                                                                    |                 |                  | la   P - Pendente   C - C |
|                            | Operação: 500            | Status                                                                                                    |                 | Seg : 150/15     | Total E D                 |
|                            | Vandadar 4               | Nota Eletronica autorizada                                                                                                    |                 | Data: 02/01/2020 |                           |
|                            |                          | Histórico de Statur                                                                                                    |                 | Data: 02/01/2020 |                           |
|                            | Produtos/Serviços        | 1> Validando nota                                                                                                    |                 |                  |                           |
|                            | Código:                  | <ul> <li>2&gt; Gerando XML</li> <li>3&gt; Assinando nota</li> <li>4&gt; Transmitindo nota</li> <li>5&gt; Salvando dados autorização</li> </ul> |                 | e atual          |                           |
|                            | Itam Código              | <ul> <li>6&gt; Preparando impressao.</li> <li>7&gt; Nota Fiscal autorizada e disponível para impressão.</li> </ul>                             |                 | in Preco To      |                           |
| 🚚 Estoque                  | 13 216                   |                                                                                                    |                 | 0 3, ^           |                           |
| 1000                       | 14 205                   |                                                                                                    |                 | 48 4,            |                           |
| 🐝 Comerci                  | 15 210                   |                                                                                                    |                 | 80 7,            |                           |
| Financei                   | 16 143                   |                                                                                                    |                 | 80 6,            |                           |
|                            | 17 15                    |                                                                                                    |                 | 48 8             |                           |
| 🕼 CRM                      | <b>19</b> 12             | Imprimir Enviar e-mail Voltar                                                                                                    |                 | 48 3, ~          |                           |
| S Configur                 |                          |                                                                                                    |                 | >                |                           |
| 🌻 Outros                   | 🥮 🎭 NFC-0                | 16.233                                                                                                    | Total           | 101,42           |                           |
|                            |                          |                                                                                                    |                 |                  |                           |
| 1 Inicio                   |                          |                                                                                                    |                 |                  |                           |
| E CRXPA-11799-282          | EM-MIK95 🛛 💥 Versão: 1.2 | 9.0 [Smoothie]                                                                                                    |                 |                  | U 🗖 🖽                     |

Voltará para a tela de produtos do NFC-e.

Com uma pequena mudança.

Na parte de baixo aparecerá a sequência em verde. Como mostra imagem abaixo.

| Comercia              |             | 2 0          |           | 55 HOCKE        |               | e //            |            |           |                |         | ×          | 1          |       |
|-----------------------|-------------|--------------|-----------|-----------------|---------------|-----------------|------------|-----------|----------------|---------|------------|------------|-------|
| )afelaa               | <u>~</u>    |              |           |                 |               | Saídas          |            |           |                |         | ^          |            |       |
| aidas<br>Ordam da San | OPÇÕES      | NF-e         | NFC-e     | CF-e TRANSPC    | RTE OUTF      | ROS OS          |            |           |                |         | ^          | ide        |       |
| fransporte            | $( \land )$ |              | 1 📑       | 🔤 Salvar XML    |               |                 |            |           |                |         |            | ;ões *     |       |
| mpréstimo             | inviar In   | primir Envis | r Cancela | nutilizar NFC-e | -             |                 |            |           |                |         |            |            |       |
| N                     | VFC-e N     | NFC-e e-ma   | il NFC-e  |                 |               |                 |            |           |                |         |            | In LD Deep | dente |
|                       |             |              |           |                 |               |                 |            |           |                |         |            | a p - Pen  | Gence |
| 0                     | Operação    | 500 🤍        | Venda     |                 | Cliente       | 1 9+            | Consumidor | r         |                | Seq. :  | 159415     | Total      | E     |
|                       | Vendedo     | <b>4 4</b>   | BRUNA     |                 |               |                 | Ta         | bela: VEN | DA 🗸           | Data:   | 02/01/2020 |            |       |
|                       |             |              | 7         |                 |               |                 |            |           |                |         |            |            |       |
|                       | Produt      | tos/Serviços |           |                 |               |                 |            |           |                |         |            |            |       |
|                       | Código      | c            |           | Qtde: Preço U   | nit.: Preço T | otal: Desc (%): | Desc (\$): | Preço     | Final: Estoque | e atual |            |            |       |
|                       |             |              | ٩         | 0               | 0             |                 | 0 0,       | 00        |                |         | OK ×       |            |       |
|                       |             |              |           |                 |               |                 |            |           |                |         |            |            |       |
|                       |             |              |           |                 |               |                 |            |           |                |         |            |            |       |
|                       | Item        | Código       |           | Nome            |               |                 | Unidade    | Qtde      | Preco Unitário | 5       | Preco To   |            |       |
| Estoque               | 13          | 216          |           | PROMOCAO 3      |               |                 | UNID       | 1         | 3,0            | C       | 3, ^       |            |       |
|                       | 14          | 205          |           | TOMATINHO CEREJ | Δ.            |                 | UNID       | 3         | 1,4            | в       | 4,         |            |       |
| Comerci               | 15          | 210          |           | ALHO            |               |                 | KG         | 0,398     | 19,8           | D       | 7,         |            |       |
|                       | 16          | 143          |           | PITAYA          |               |                 | KG         | 0,350     | 19,8           | D       | 6,         |            |       |
| Financeir             | 17          | 15           |           | OVO             |               |                 | UNID       | 1         | 3,9            | 9       | 3,         |            |       |
|                       | 18          | 72           |           | MELANCIA        |               |                 | KG         | 3,476     | 2,4            | В       | 8,         |            |       |
| CRM                   | 19          | 12           |           | LARANJA PERA    |               |                 | KG         | 1,498     | 2,4            | В       | 3, 🗸       |            |       |
|                       | <           |              |           |                 |               |                 |            |           |                |         | >          |            |       |
|                       |             | -            |           | _               |               |                 |            |           |                |         |            |            |       |
| Configur              |             | 🧏 NFO        | С-е 16.23 |                 |               |                 |            |           | Total          |         | 101,42     |            |       |
| Configur              |             | 1 m          |           |                 |               |                 |            |           |                |         |            |            |       |
| Outros                |             |              |           |                 |               |                 |            |           |                |         |            |            |       |

Pronto! Finalizamos a parte de correção das Contingências.

Caso tenha mais de uma nota como está em nosso exemplo, basta repetir o passo a passo para todas as outras notas.

**MACETE:** Toda vez que houver muitas notas, para agilizar coloque o sistema para processar todas antes de acessar uma a uma clicando em **Todas/F2**, assim conseguirá eliminar as que ficaram em contingência por conta de internet ou que até já teve alguma correção.

|                               |                    | *! *!-         |                                      |                        | – 🗆 🗙 <sup>es</sup> |
|-------------------------------|--------------------|----------------|--------------------------------------|------------------------|---------------------|
| Saídas                        | Nota em cor        | itingencia     |                                      |                        | dade                |
| Ordem de Servio<br>Transporte |                    | 7              | Visualizar venda                     |                        | <b>p</b> ções       |
| Empréstimo                    | Todas Seleção      | Atual Geral    |                                      |                        | Fechar              |
|                               | F2 F3              | 14 16          |                                      |                        | [ESC]<br>ada   P -  |
|                               | Enviar   t         | suscar no caix |                                      |                        |                     |
|                               | Data Inicial: 01/0 | 01/2020 🗸      | Final: 10/01/2020 V Sequencia        |                        | Т                   |
|                               | Prazo máx          | imo nar        | a envio das notas é de 24h, é por si | ua conta e risco não i | enviá-las           |
|                               |                    |                |                                      |                        |                     |
|                               | Data               | Seq 🔺          | Cliente                              | Nota                   | lotal               |
|                               | • 02/01/2020       | 159415         | Consumidor                           | 16233 T                | 101,42              |
|                               | 02/01/2020         | 159493         | Consumidor                           | 10206 T                | 11,53               |
|                               | 02/01/2020         | 159501         | Consumidor                           | 10207 1                | 24,43               |
|                               | 02/01/2020         | 159503         | Consumidor                           | 10208 T                | 47,80               |
|                               | 02/01/2020         | 159505         | Consumidor                           | 10209 T                | 7,80                |
| 🗸 Estoque                     | 03/01/2020         | 159800         | Consumidor                           | 10234 T                | 11,72               |
|                               | 03/01/2020         | 159841         | Consumidor                           | 10242 T                | 5,46                |
| 🐺 Comercial                   | 03/01/2020         | 159844         | Consumidor                           | 10243 T                | 16,73               |
|                               | 03/01/2020         | 159845         | Consumidor                           | 10244 T                | 11,28               |
| 🧃 Financeirc                  | 06/01/2020         | 161262         | Consumidor                           | 16411 T                | 29,53               |
|                               | 06/01/2020         | 161271         | Consumidor                           | 16412 T                | 18,69               |
| 😻 CRM                         | 07/01/2020         | 162030         | Consumidor                           | 16476 T                | 24,83               |
|                               | 07/01/2020         | 162129         | Consumidor                           | 10364 T                | 17,11               |
| 😽 Configura                   | 07/01/2020         | 162310         | Consumidor                           | 10381 T                | 13,98               |
|                               | 08/01/2020         | 162399         | Consumidor                           | 16514 T                | 28,47               |
| 🍚 Outros                      | Processo finalizad | 162406         | Caracteristica                       | 16010                  | 42.05               |
|                               | Processo finalizad | 0              |                                      |                        |                     |

**OBS:** A tela de notas em **Contingência** deve ser verificada todos os dias, para que não gere erros na apuração de impostos e algumas notas não fiquem sem ser processadas corretamente, pois o prazo máximo é de 24H para tirar de **Contingência**.